## QUALITY CARE HEALTH PLAN (QCHP) (CIGNA) (D3)

## CREATE ACCOUNT DIRECTIONS (After you have enrolled)

This profile lets you manage and check your claim status as well as maintain your personal benefit information.

- 1. Go to http://www.cigna.com/sites/stateofil/index.html
- 2. Click on "Customer Service" to the left of page.
- 3. Click on "Go to myCigna.com" icon (in orange box) at the top of the page.
- 4. Click "Register Now" under "Login to myCigna.com."
- 5. Follow the steps to enter your information. This is the inforamtion you will need:
  - a. First name of member
  - b. Last name of member
  - c. Date of birth of member
  - d. Address of member
- 6. Enter all the information required and click "Next."
- 7. Proceed to follow the instructions to register.